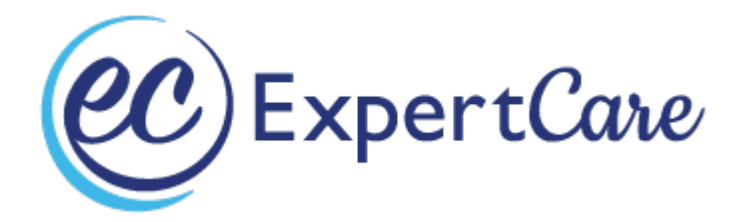

## Macomb County's Limited English Proficiency, Cultural Competency, Grievance and Appeals,

## Trauma Informed Care, Person-Centered Planning and Question, Persuade, Refer Online Instructions

- If you are a new employee, ExpertCare will register you with Macomb County's online training system, "Brainier." You will receive an email with your username and temporary password.
- Limited English Proficiency (LEP), Cultural Competency (CC), Grievance and Appeals (GA), Trauma Informed Care (TIC), Person-Centered Planning (PCP) and Question, Persuade, Refer (QPR) must be completed every 2 years. (*These training courses are currently the only required <u>Brainier</u> trainings for ExpertCare).*
- Please allow approximately 30 minutes to complete LEP, CC, TIC, and PCP.
- Please allow approximately 1 hour for GA.
- Please allow approximately 1.5 hours for QPR. QPR is a virtual training, but you will find the registration details in your Brainer account and via Macomb County's website.
- You must pass each courses quiz with an 80% or above to pass.
- You may retake each training up to 3 times if you do not initially pass (in the event you are unable successfully pass within the allotted attempts, you must email <a href="mailto:brainierlms@mccmh.net">brainierlms@mccmh.net</a> for support).

## 1. Visit Brainier or https://mccmh.brainier.com/#/login

- 2. Login with provided username and temporary password. Once you login you will be required to update this password to one of your choosing. <u>Please write these down for you to have access in the future.</u>
- 3. On the dashboard page you will see the trainings listed in orange writing under "My Learning."
  - a. Click on the training you are needing to take. (IMAGE 1 BELOW)
- 4. When your training opens, scroll to STEP 1.
  - a. Press the word "Download". This will be the information you are responsible for knowing to pass your exam.
  - b. Once you read the information, back under STEP 1 you will see *"I certify that I have viewed and completed this item in its entirety"*. Push the orange confirm button to the right of that to confirm. **(IMAGE 2 BELOW)**
- 5. Proceed to STEP 2
  - a. Press "Start" in STEP 2 box. (IMAGE 3 BELOW)
  - b. A new screen will appear confirming you want to complete the exam, press "Start."
- 6. Once you have completed the exam, hover over the "passed" button to "download your certificate." (IMAGE 4 BELOW)
- 7. Please email your certification to <u>training@expertcare.com</u>.

(IMAGE 1) Where to find the trainings.

| G | Dashboard        |   |       |               |                            |                 |             |             |            |
|---|------------------|---|-------|---------------|----------------------------|-----------------|-------------|-------------|------------|
|   | My Learning      | ÷ | MyL   | earning       |                            |                 |             |             |            |
| 8 | All Learning     | ÷ | ASS   | IGNED         | STARTED                    | COMPL           | ETED        | RECOMMENDED | BOOKMARKED |
|   | Social Learning  | ÷ | Title | A             |                            |                 | Status 0    | Prograss    | Due Date A |
| Ģ | Training Website |   | -     | MCCMH, Cultu  | ral Competency             |                 | Started     |             | 06/15/2023 |
| Î | NetCE            |   | 91    | MCCMH- Limite | ed English Proficiency Tra | ining           | Not Started |             | 06/16/2023 |
| Î | CE4Less          |   | 9     | MCCMH- Traun  | na Informed Care for Non-  | Clinical, Anci  | Not Started |             | 06/17/2023 |
| Î | National LGBTQIA |   | 9     | MCCMH- QPR (  | Question, Persuade, Refe   | r) Training (Ne | Not Started |             | 05/27/2024 |

(IMAGE 2) Downloading/viewing your training material.

| Object Details                                                                                                    |                 |            |
|----------------------------------------------------------------------------------------------------|-----------------|------------|
| STEP 1<br>MCCMH - Trauma-Informed Care for Non-Clinical,<br>Ancillary, and Paraprofessional Staff<br>Type: Document<br>Length: 1 Hour | 50%<br>Complete | Redownload |
| STEP 2<br>Trauma-Informed Care for Non-Clinical, Ancillary, and<br>Paraprofessional Staff Exam                                        | 0%<br>Complete  | Start      |

(IMAGE 3) Where to begin your exam.

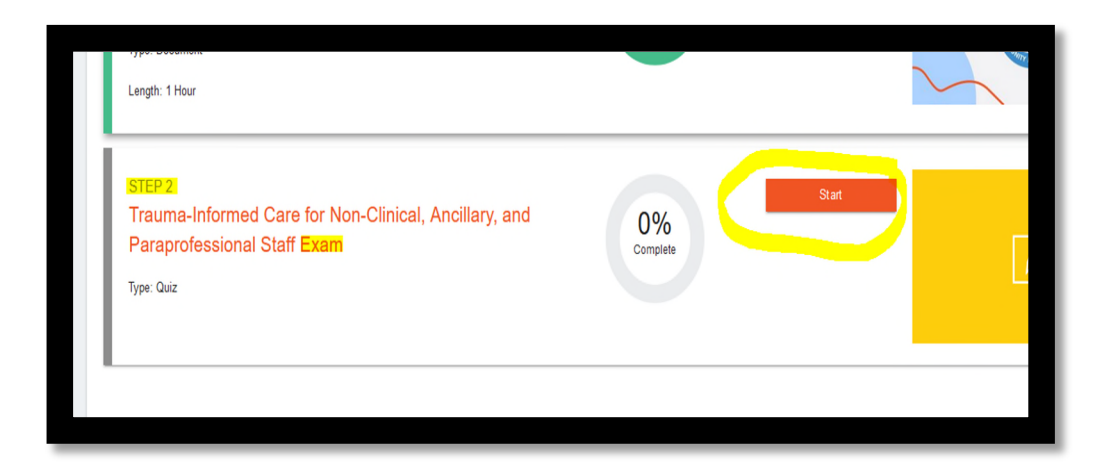

## (IMAGE 4) Retrieving your certificate of completion.

|  | STEP 2<br>Trauma-Informed Care for Non-Clinical, Ancillary, and<br>Paraprofessional Staff Exam<br>Type: Quiz | Passed 2 | Ĺ |
|--|----------------------------------------------------------------------------------------------------|----------|---|
|--|----------------------------------------------------------------------------------------------------|----------|---|

If you have any questions, please contact one of the Trainers by calling 248-643-8900 or emailing them at

training@expertcare.com.

Thank you,

ExpertCare Training Team